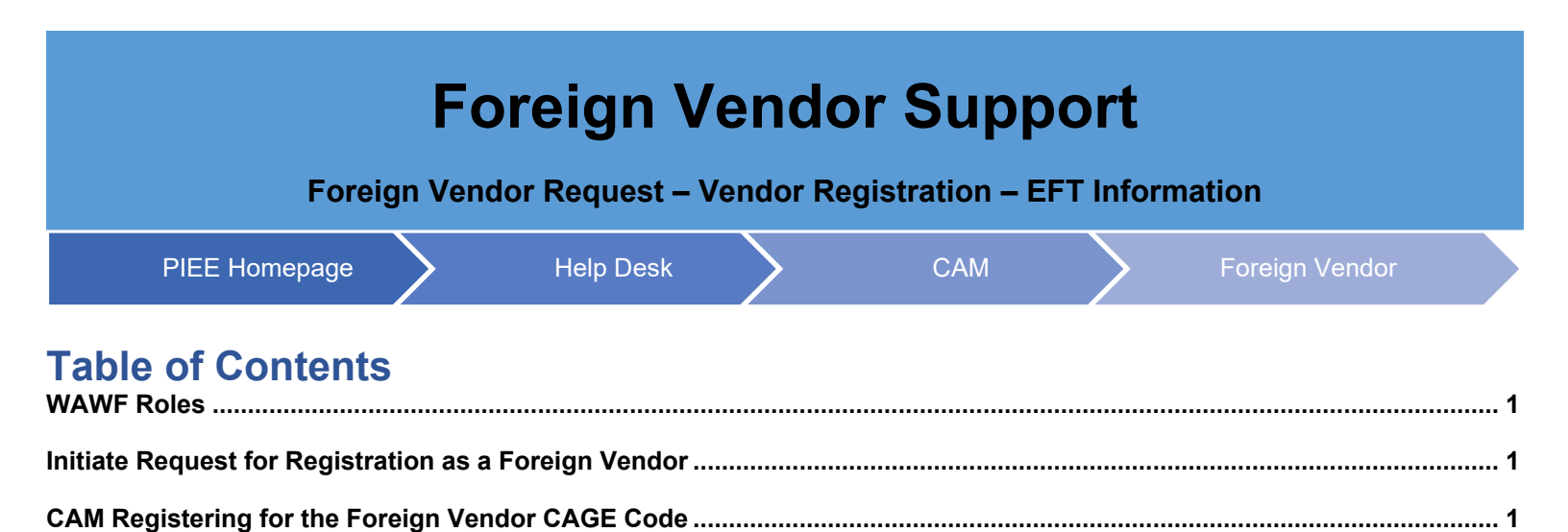

Navigation ......2

Foreign Vendor ...... 4

| Foreign (non-US) \<br>Grou                                        | /endor Organization (not in SAM) makes request to the Help Desk to add their CAGE Code to the Vendor<br>up Structure. This is required for the Foreign Vendor to register in PIEE and submit invoices.                                                                                                    |
|-------------------------------------------------------------------|----------------------------------------------------------------------------------------------------|
| WAWF Roles                                                        | <ul> <li>WAWF Roles with the capability to add Foreign Vendors and edit EFTs:</li> <li>Contractor Administrator (CAM): Ability to add the EFT information for the Vendor</li> <li>Vendor/Vendor View Only: Register in PIEE once they are added to the Vendor Group Structure</li> </ul>                                                                                                    |
| Initiate<br>Request for<br>Registration<br>as a Foreign<br>Vendor | Non-US Organizations, not in SAM, but within the FLIS Portfolio Data Warehouse (FPDW), must request<br>their CAGE Code be added to the PFL Vendor Group Structure via the Help Desk (PIEE Super Admin).<br>Help Desk contact information:<br>Telephone: (866) 618-5988<br>Fax: (801) 605-7453<br>Primary Email: disa.global.servicedesk.mbx.eb-ticket-requests@mail.mil<br>CAM registration through the Help Desk requires verification of EB POC through SAM.gov. Once the<br>verification is complete, the CAGE Code is added to the FPDW group structure for the CAM to register for<br>the CAGE Code. |
| CAM<br>Registering<br>for the Foreign<br>Vendor CAGE<br>Code      | The PIEE Contract Administrator (CAM) logs into PIEE and registers for the Foreign Vendor CAGE Code Group. This registration must occur for the Foreign Vendor to register in PIEE. Once registered, the EFT Information is available to the CAM.                                                                                                    |

|            | To access an EFT, first select the Group Management link within the Administration Console.                                                                                                    |
|------------|----------------------------------------------------------------------------------------------------|
|            | Main Menu                                                                                                    |
|            | Menu Option<br>Group Management                                                                                                    |
|            | User / Role Management                                                                                                    |
|            | Vender POC                                                                                                    |
|            |                                                                                                    |
|            |                                                                                                    |
|            | Within the Group Management section, select the 'Procurement / Finance / Logistics Group Information'                                                                                                    |
|            | link.                                                                                                    |
|            |                                                                                                    |
|            | Group Management                                                                                                    |
|            | E Procurement / Finance / Logistics Group Information Administer groups and subgroups in the PFL hierarchy by adding / renaming / moving / deleting groups as well as adding / moving location codes in the group structure. |
|            | Q Group Lookup<br>Lookup a Group by Location Code and view active Government / Contractor Administrators.                                                                                                    |
| Navigation | Q Group History<br>Look up the history of actions on groups.                                                                                                    |
|            | Click the 'Location Action Drop Box' and select 'View Location Codes for Current Group'                                                                                                    |
|            | Procurement/Finance/Logistics - Group Information                                                                                                    |
|            | Group Root                                                                                                    |
|            | TOP\OGDEN VENDORS\ 60447                                                                                                    |
|            |                                                                                                    |

Select the dropdown box under "Group Root" and choose the applicable CAGE Code.

Current Group Path

Subgroup Filter

ltem 1

Actions

TOP / OGDEN VENDORS / 60447

Directory Action - Location Action -

View Location Codes for Current Group Subgroups for 6044 7 - Record Count: 1

Subgroup

myInvoice

| Group Root       |                                 |                             |  |
|------------------|---------------------------------|-----------------------------|--|
| TOP\OGDEN VENDO  | DRS\ 60447                      |                             |  |
| TOP\OGDEN VENDO  | DRS\0AMC0                       |                             |  |
| TOP\OGDEN VENDO  | ORS\0B4J7                       |                             |  |
| TOP\OGDEN VEND   | ORS\0HJB3                       |                             |  |
| TOP\OGDEN VEND   | ORS\0HY50                       |                             |  |
| TOP\OGDEN VENDO  | DRS\0S908                       |                             |  |
| TOP\OGDEN VEND   | DRS\1E5G9                       |                             |  |
| TOP\OGDEN VENDO  | DRS\1URK6                       |                             |  |
| TOP\OGDEN VEND   | DRS\3CA29                       |                             |  |
| TOP\OGDEN VEND   | DRS\3DR29                       |                             |  |
| TOP\OGDEN VEND   | JRS\4B834                       |                             |  |
| TOP\OGDEN VEND   | DRS\52661                       |                             |  |
| TOP\OGDEN VEND   | DRS\5P5P7                       |                             |  |
| TOP\OGDEN VEND   | )RS\63516                       |                             |  |
| TOP\OGDEN VENDO  | DRS\69PP2                       |                             |  |
| TOP\OGDEN VEND   | DRS\6DN18                       |                             |  |
| TOP\OGDEN VEND   | )RS\75957                       |                             |  |
| TOP\OGDEN VEND   | DRS\7U115                       |                             |  |
| TOP\OGDEN VENDO  | DRS\8V613                       |                             |  |
| TOP\OGDEN VENDO  | JRS/MYINVOICE VENDORS LEVEL2    |                             |  |
| TOP/OGDENIVEND   |                                 |                             |  |
| TOP\OGDEN VENDO  | JRS\002N8\13499                 |                             |  |
| TOPIOGDEN VENDO  | JRSIRATTHEUN(19090              |                             |  |
|                  |                                 |                             |  |
| TOT ICODEN VENDO | STONE I WELEVIONET WELE INTERNA | TOWALWEINNEAPOLIS MIN 94360 |  |
| Item             | Subgroup                        |                             |  |
|                  |                                 |                             |  |
|                  |                                 |                             |  |

On the results screen, the EFT Information button is now available.

| Location Codes for 13499 - Record Count: 4 |               |              |                       |                             |                                |  |
|--------------------------------------------|---------------|--------------|-----------------------|-----------------------------|--------------------------------|--|
| Location Code Filter                       |               |              | Search results        |                             |                                |  |
| Equal To 🗸                                 |               |              | 20 records per page 🗸 | Q Filter 💭 Reset            |                                |  |
| Item                                       | Location Code | Location Cod | le Type               | Activity Name               | Action                         |  |
| 1                                          | 13499         | CAGE         |                       | ROCKWELL COLLINS, INC.      | Org Email(s) - EFT Information |  |
| 2                                          | EAC08         | CAGE         |                       |                             | Org Email(s) 🗸                 |  |
| 3                                          | EY3458        | DoDAAC       |                       | EY3458 ROCKWELL COLLINS INC | Org Email(s) <del>-</del>      |  |
| 4                                          | Q99660        | DoDAAC       |                       | THE BOEING COMPANY          | Org Email(s) -                 |  |

After a foreign CAGE Code (In FPDW) has been added to the PFL Vendor Group Structure, any level PIEE Contractor Administration (CAM) will have the ability to add EFT information (at the CAGE profile level) on behalf of their organization.

NOTE: Users are still given the option to manually enter the EFT Information.

## **EFT Information Fields**

- CAGE Code
- Name Reflected on Bank Account
- Bank Account Number
- Account Type
- Bank Name
- SWIFT Code
- ACH Routing Number
- International Bank Account Number (IBAN)
- Bank Branch Name
- Bank Address
- Bank City
- Pre-populate EFT Fields Indicator

EFT Information Select the checkbox to pre-populate Vendor information within documents created under their CAGE Code. The Contract Administrator (CAM) Admin Console has been modified to provide the CAM with the ability to manually update Non-U.S. CAGE Code banking information in WAWF. After selecting the checkbox, click the save button.

| 12345678                               | Baghdad Main Brance |
|----------------------------------------|---------------------|
| Bank Address *                         | Bank City *         |
| AlMansour AlAmeeral Area 601 Street 11 | Baghdad             |

A success message will display. A Foreign Vendor can now register and create invoices.

| Procurement/Finance/Logistice - Group Information                 |                                         |                                      |                                |  |  |  |
|-------------------------------------------------------------------|-----------------------------------------|--------------------------------------|--------------------------------|--|--|--|
| Current Group Name<br>SFV23                                       |                                         |                                      |                                |  |  |  |
| Current Group Path                                                |                                         |                                      |                                |  |  |  |
| TOP / OGDEN VENDORS / SFV23                                       |                                         |                                      |                                |  |  |  |
| Actions                                                           |                                         |                                      |                                |  |  |  |
| Directory Action + Group Action + Location Action + User Action + |                                         |                                      |                                |  |  |  |
| Location Codes for SFV23 - Record Count: 1                        |                                         |                                      |                                |  |  |  |
| Location Code Filter<br>Equal To V                                | Search results<br>20 records per page 💙 | Q. Filter Ø Reset                    |                                |  |  |  |
| Item Location Code                                                | Location Code Type                      | Activity Name                        | Action                         |  |  |  |
| 1 SFV23                                                           | CAGE                                    | RYUKYU MITSUBISHI JIDOSHA HAMBAI CO. | Org Email(s) + EFT Information |  |  |  |
|                                                                   |                                         |                                      |                                |  |  |  |

The Foreign Vendor can now register in PIEE as a Vendor to begin the submission of invoices. The Vendor Invoice will have the EFT Information populated if the EFT Information checkbox is selected.

The Vendor can update the pre-populated EFT information on the Invoice. The EFT Data can also be repopulated and editable in the following scenarios: Recall, Resubmit, Change DoDAAC, and on Saved Documents.

If the CAM did not check 'Pre-populated EFT Information on Document' checkbox, no EFT information is populated on the invoice and the Vendor will have to enter the information manually.

|         | Vendor - Invoice                                                                                  | > Routing >> Data Canture                                                                                                    |                                                           |                            |                                      |          |          |  |  |
|---------|---------------------------------------------------------------------------------------------------|----------------------------------------------------------------------------------------------------|-----------------------------------------------------------|----------------------------|--------------------------------------|----------|----------|--|--|
| Foreign | Header Addresses Discounts                                                                        | Comments Line Item Misc. Am                                                                                                    | ounts Attachments                                         | Preview Document           |                                      |          |          |  |  |
| Vendor  | WARNING: The Invoice Date has been pre-<br>WARNING: EFT Information has been pre-p                | WARNING: The invoice Date has been pre-populated from the WAWF system server.<br>WARNINO: EFT information has been pre-populated from the CAGE Profile. |                                                           |                            |                                      |          |          |  |  |
|         | Privacy Act Statement - This information is pro<br>single * = Required Fields on Submit; double * | tected under the Privacy Act of 1974 and shall I<br>" = Required Fields on Submit, saving draft doc                                                     | be handled as "FOR OFFICIAL USE Of<br>ument, and tabbing. | NLY." Violations may be pu | inishable by fines, imprisonment, or | both.    |          |  |  |
|         | Contract Number                                                                                   | Delivery Order                                                                                                    | Reference Procurement Ide                                 | entifier                   | Effective Date                       | Supplies | Services |  |  |
|         | FU441718A1234                                                                                     |                                                                                                    |                                                           |                            |                                      | Supplies | Services |  |  |
|         | Contract Number Type                                                                              | Invoice Number **                                                                                                    | Invoice Date *<br>(WAWF System Server D                   | late)                      | Final Invoice *                      |          |          |  |  |
|         | Other Agreement                                                                                   |                                                                                                    | 2019/01/03                                                |                            | •                                    |          |          |  |  |
|         | Shipment Number                                                                                   | Shipment Date                                                                                                    | Final Shipment                                            |                            |                                      |          |          |  |  |
|         |                                                                                                   | YYYY/MM/DD                                                                                                    | •                                                         |                            |                                      |          |          |  |  |
|         | Bill of Lading Number                                                                             |                                                                                                    |                                                           |                            |                                      |          |          |  |  |
|         | Name Reflected on Bank Account                                                                    | Bank Account Number                                                                                                    | Account Type                                              |                            |                                      |          |          |  |  |
|         | Zagrosjet                                                                                         | 9045967038                                                                                                    | Checking •                                                |                            |                                      |          |          |  |  |
|         | Bank Name                                                                                         | SWIFT Code                                                                                                    | ACH Routing Number                                        | IBAN                       |                                      |          |          |  |  |
|         | Central Bank of Iraq                                                                              | 12345678                                                                                                    | 123456789                                                 | 9876543210                 | 012345                               |          |          |  |  |
|         | Bank Branch Name                                                                                  | Bank Address                                                                                                    | Bank City                                                 | I Verify Thi               | is EFT Information Is Accurate.      | rate.    |          |  |  |
|         | Baghdad - Main Branch                                                                             | Al-Mansour, Al-Ameerat, Area 601, Street 1                                                                                                    | 1 Baghdad                                                 |                            | 2                                    |          |          |  |  |
|         | Currency Code                                                                                     | Document Total (\$)                                                                                                    |                                                           |                            |                                      |          |          |  |  |
|         | USD                                                                                               |                                                                                                    |                                                           |                            |                                      |          |          |  |  |